## Add a self-directed brokerage account

How to open a self-directed brokerage account while using the Yale Target-Date Plus Service.

| Step # | Action                                                                                                    |                                                                                                    |
|--------|----------------------------------------------------------------------------------------------------|----------------------------------------------------------------------------------------------------|
| 1.     | Log in to your account at <b>TIAA.org/Yale</b> .<br>Click <b>Accounts</b> tab.<br>Click <b>All Accounts</b> to display the menu.<br>Scroll down and click on <b>Retirement</b><br><b>Accounts</b> . | C C - CAMBE *3398<br>Balance: \$13,763,00<br>Vela Retilemente Flam<br>Balance: \$23,450,00<br>Vela Retilemente Flam<br>Balance: \$23,450,00<br>Vela Retilemente Flam<br>Service: \$23,450,00<br>Vela Retilemente Flam<br>Service: \$23,450,00<br>Service: \$23,450,00<br>Service: \$24,500<br>Service: \$24,500 |
| 2.     | The <b>Retirement accounts</b> page displays.<br>Click <b>Retirement accounts</b> to display the<br>menu.<br>Select the <b>plan</b> to view the Plan Details<br>page.                               | Improvement  Contract  Contract    Improvement  Contract  Contract    Improvement  Contract                                                                                                    |

Screen shots are provided for illustration only and are subject to change.

## 

| Step # | Action                                                                                                    |                                                                                                    |
|--------|----------------------------------------------------------------------------------------------------|----------------------------------------------------------------------------------------------------|
| 3.     | The <b>Plan Details</b> page displays.                                                                                                    | CTIAA    MENU    C    C    C    C    Loc out      SUMMARY    ACCOUNTS    COALS    ACTIONS    RESOURCES    PHODUCTS                                                                                                    |
|        | Select the <b>contract</b> to view the Contract Details page.                                                                                                    | VALE UNIVERSIT ~  IRREFICUARIES  CHARGE INVESTMENTS  OACC LINKS ~    TOTAL BRANCE<br>\$4556,309.23  INVESTMENTS  OACC LINKS ~    OVERVIEW  INVESTMENTS  CONTRIBUTIONS  STATEMENTS    VALE UNIVERSITY 457(8) DEFERRED COMPENSATION PLAN - Plan number: 102376  Employer Name: VALE UNIVERSITY                                                                                                    |
|        |                                                                                                    | Target-Data Plus 2040<br>Managed by a service designed and maintained by financial professionals. How REXEARS  \$205,073.5 (0)<br>MANAGED MONEY    Considered assess  \$200,693.43    Assess voi considered  \$200,693.43    Assess voi considered  \$200,693.43    Assess voi considered  \$200,693.43    Assess voi considered  \$200,693.43    Managed by a service designed and maintained by financial professionals. How REXEARS  \$200,693.43    Managed by a service designed and maintained by financial professionals. How REXEARS  \$200,693.43    Managed by a service designed and maintained by financial professionals. How REXEARS  \$200,693.43    Managed by a service designed and maintained by financial professionals. How REXEARS  \$200,693.43    Managed by a service designed and maintained by financial professionals. How REXEARS  \$200,693.43    Managed by a service designed and maintained by financial professionals. How REXEARS  \$200,693.43    Managed by a service designed and wy rour money is being managed.  \$200,693.43    Managed by a service designed and wy rour money is being managed.  \$200,693.43    Managed by a service designed how your money is being managed.  \$200,693.43    Managed by a service designed how your money is being managed.  \$200,693.43    Managed by a service designed how your mo |
| 4.     | The Contract Details page displays.<br>Click Quick Links.<br>Select Add retirement brokerage.<br>Note: You must open a separate<br>brokerage account for each plan in which<br>you want to invest in mutual funds<br>beyond the plan's investment lineup. | IMALE RESUBRICE    IMALE RESUBRICE                                                                                                    |

Screen shots are provided for illustration only and are subject to change.

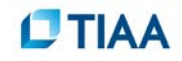

| Step #              | Action                                                                                                    |                                                                                                    |
|---------------------|----------------------------------------------------------------------------------------------------|----------------------------------------------------------------------------------------------------|
| <b>Step #</b><br>5. | Action    The Open a Retirement Brokerage    Account screen displays.    The Waiver & Release of Liability page    displays. You must scroll and read the    waiver text to enable the check box, and    then click the check box to indicate    acceptance of the terms and conditions of    the waiver.    Click Continue. | Image: TRAN  MERU  Q.  WS  Q.  Los out    SUMMARY  ACCOUNTS  GOALS  ACTONS  PRODUCTS  RESOLICES    OPEN A RETIREMENT BROKERAGE ACCOUNT |
|                     |                                                                                                    | TIAA f ¥ 8 <sup>+</sup> in ₩   € Descriptions<br>Google Play                                                                           |

Step # Action

## Important Information about In-Kind Transfer for the following six mutual funds

Due to restrictions imposed by Vanguard, the following six Vanguard mutual funds will not be available to new investors in the Brokerage Account. For participants who are currently invested and interested in retaining their position in these investments, there is a one-time window to transfer in-kind their position to a Brokerage Account.

Vanguard Capital Opportunity Fund Admiral VHCAX Vanguard Convertible Securities Fund Investor VCVSX Vanguard Dividend Growth Fund Investor VDIGX Vanguard PRIMECAP Core Fund Investor VPCCX Vanguard PRIMECAP Fund Admiral VPMAX

Vanguard Wellington Fund Admiral VWENX

If you open a Brokerage Account by 4 p.m. (ET) on February 27, 2019, and hold at least one of these six Vanguard mutual funds, you are requesting to have all of your current balances in each of these six funds transfer in-kind as outlined in the Transition Guide on page 17.

If you have opened a Brokerage Account and do not want your current balances in these six mutual funds to transfer in-kind during the week of March 4, 2019, you have until 4 p.m. (ET) on February 28, 2019, to close your Brokerage Account. To close your Brokerage Account, or for any questions, call TIAA Brokerage at 800-927-3059, 8 a.m. to 7 p.m. (ET). Alternatively, prior to 4 p.m. (ET) on March 1, 2019, if you wish to avoid the in-kind transfer in whole or in part, you can transfer all or a portion of the amounts you have invested in these six mutual funds, to one or more investment options offered on the current investment line-up.

By the acknowledgment below, I declare that I have read and understand this WAIVER & RELEASE OF LIABILITY, and agree to the above statements. I am solely responsible for the decision to establish a Brokerage Account under the Plan, and for all risks, losses and costs associated with my subsequent selection and management of investments made through the Brokerage Account.

\_\_\_\_ By checking this box, I acknowledge the above.

Screen shots are provided for illustration only and are subject to change.

| Step # | Action                                                                                                    |  |
|--------|----------------------------------------------------------------------------------------------------|--|
| 6.     | The <b>Online consent</b> page displays.<br>You must read the consent text and then<br>click the <b>check box</b> to indicate<br>acceptance of the terms and policies<br>noted in the consent.<br>Click <b>Continue</b> .                                                                                                    |  |
| 7.     | The <b>Required account opening</b><br><b>information</b> page displays.<br>You must complete this page to submit<br>required information to open a brokerage<br>account and then click <b>Continue</b> .<br>After completing this process, the<br>brokerage account will be opened,<br>although not yet funded. It takes 1 day to<br>open the brokerage account.<br>A message will display on the plan details<br>page indicating that the process of<br>opening a brokerage account is pending. |  |